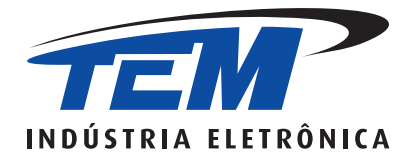

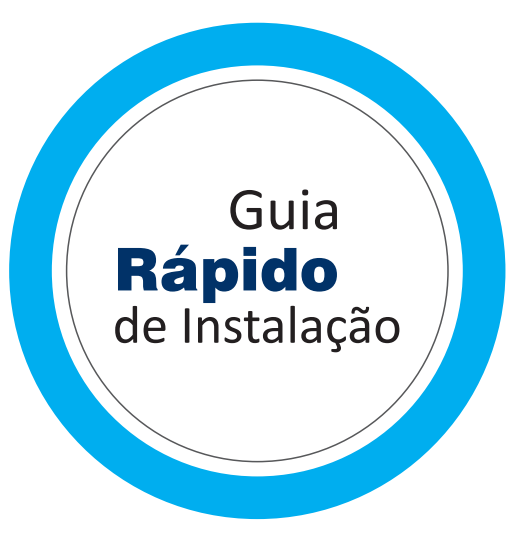

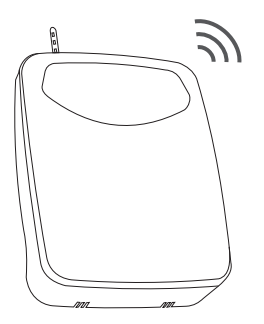

# Centrais de Alarme e Eletrificadores WiFi FLEX-10xx | MaxPOWER

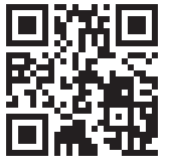

Para maiores informações sobre o sistema, manuais e vídeos do produto acesse https://tem.ind.br

### CONHEÇA O SISTEMA

As centrais de alarme FLEX-10xx WiFi e eletrificador de cerca MaxPOWER WiFi comunicam-se através da Internet com servidores em nuvem. Utilizando tecnologia de ponta e uma arquitetura extremamente robusta, esta solução se destaca pela facilidade, agilidade e baixo custo operacional.

Arquitetura :: Monitoramento simples e instantâneo com a mais moderna tecnologia!

A central se conecta diretamente com os servidores em nuvem sendo necessário apenas configurar a rede WiFi no módulo. Não é necessário configurar servidor, porta, dns, ip, etc.

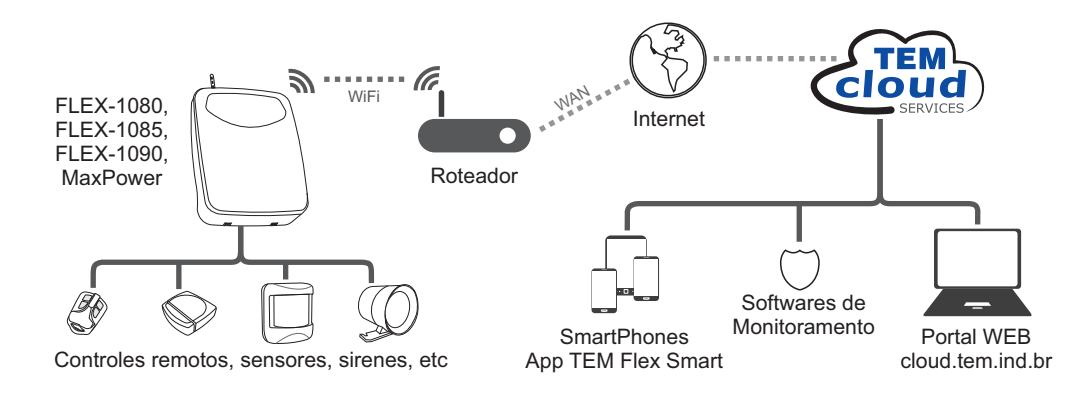

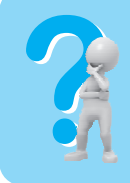

Gostei! ... mas e agora, como configurar essa central? Fique tranquilo! Desenvolvemos o sistema mais completo e moderno para você usufruir de toda tecnologia sem complicações. Esta central de alarme pode ser facilmente configurada através do navegador de Internet de um dispositivo com WiFi como notebooks, tablets e smartphones. Além disso, a central também pode ser configurada de forma convencional, via teclado.

#### PASSO 01: COMO ACESSAR SUA CENTRAL DE ALARME VIA NAVEGADOR

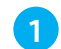

Conecte a alimentação da central de alarme: rede elétrica ou bateria.

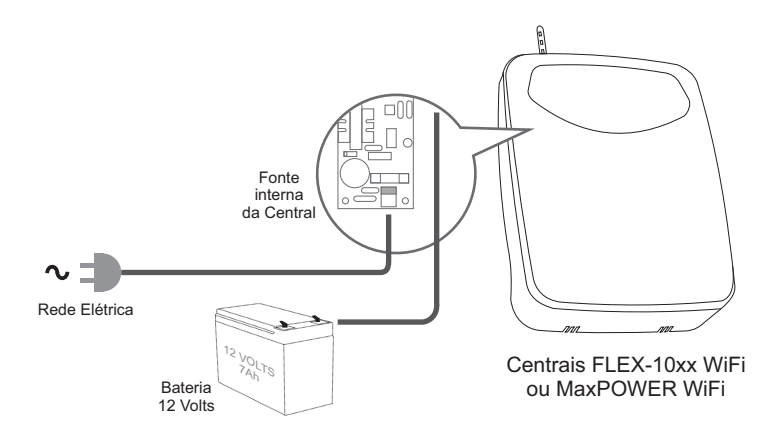

2

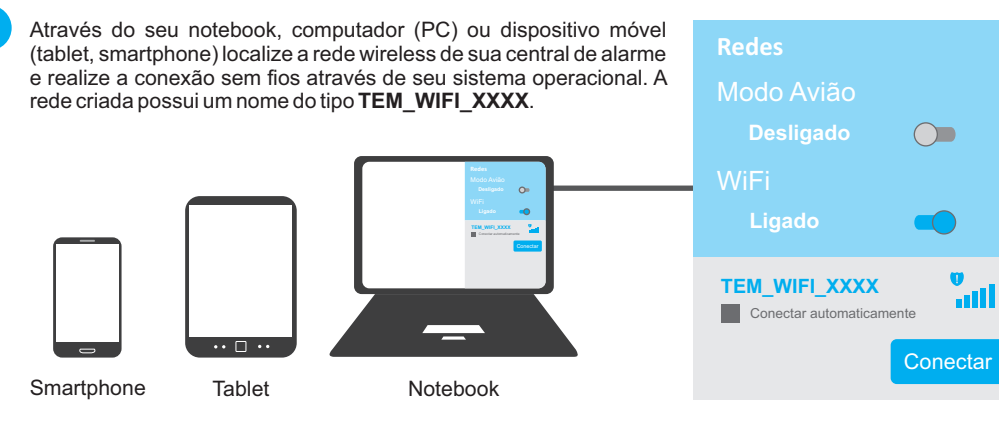

Obs.: é necessário que seu computador ou notebook tenham um adaptador wireless já instalado.

Caso a central não esteja gerando a rede wireless dê um clique no botão **RESTORE** localizado na placa do módulo WiFi na central de alarme - o led **MODEM** ou **WiFi** piscará em flash indicando que a rede está sendo gerada.

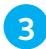

Abra seu navegador de Internet e digite http://192.168.4.1 na barra de endereços, conforme ilustração abaixo.

← → ↑ http://192.168.4.1 C

#### Simplificamos ainda mais...

Utilize a função **HotSpot** presente na página "*Adicionar Dispositivo*" do aplicativo **TEM Flex Smart**. Este recurso oferece opções para acessar o painel de configurações da central ( 4 e 5 ) ou configurar sua rede WiFi diretamente pelo App, de maneira simples e objetiva. O aplicativo possui instruções passo a passo.

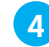

Será solicitado autenticação para acessar a página da central. Preencha os campos **Nome de Usuário** e **Senha** conforme ilustração abaixo e clique no botão **Login**.

| Autenticação necessária |       |       |  |  |
|-------------------------|-------|-------|--|--|
|                         |       |       |  |  |
| Nome de Usuário         | admin |       |  |  |
| Sanha                   | odmin |       |  |  |
| Senna                   | admin |       |  |  |
|                         |       |       |  |  |
|                         |       | Login |  |  |
|                         |       |       |  |  |

Pronto! Será exibida a tela inicial com o status geral da sua central de alarme. Você poderá configurar todas as funções e recursos da central através do seu navegador: simples assim!

| 1 | E     | P      |     | Central de Alarme Cloud<br>Modelo FLEX-108x WEB |              |
|---|-------|--------|-----|-------------------------------------------------|--------------|
| s | tatus | WiFi   | Cer | ntral                                           |              |
| 6 | Geral |        |     |                                                 |              |
|   | MAC   |        |     | A020A61A51A0                                    |              |
|   | NS    |        |     | D000AF85                                        | 2            |
|   | WEB   | KEY    |     | 00000000000000                                  |              |
|   | FW C  | ENTRAL |     | 0306                                            |              |
| 1 |       |        |     |                                                 | $\mathbf{v}$ |

#### PASSO 02: CONFIGURANDO A REDE WIFI NA CENTRAL DE ALARME

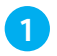

Clique no menu WiFi e aguarde a central ler e exibir as redes wireless localizadas ao seu alcance.

| TEM         |                 |         |  | C     | Central d<br>Modele | <b>e Alarme Clou</b><br>o FLEX-108x WE | i <b>d</b><br>:B |
|-------------|-----------------|---------|--|-------|---------------------|----------------------------------------|------------------|
| Status      | WiFi            | Central |  |       |                     |                                        |                  |
| Nome (SSID) |                 |         |  | Sinal | Canal               | Segurança                              |                  |
| Image: 0    | Minha rede WiFi |         |  | att   | 6                   | WPA2 PSK                               |                  |
| 0 1         | O BLINK_4A9F    |         |  | attl  | 2                   | WEP                                    |                  |
| Conectar    |                 |         |  |       |                     | •                                      |                  |

Selecione a rede desejada clicando no círculo à esquerda de seu nome e em seguida clique no botão **Conectar**. Será solicitada a senha desta rede: digite a senha correta e clique em **Conectar**.

| Digite a senha da rede Minha rede WiFi : |                  |  |  |
|------------------------------------------|------------------|--|--|
| senha minha rede                         | senha minha rede |  |  |
| Cancelar                                 | Conectar         |  |  |

Aguarde enquanto a central tenta se conectar a rede wireless. Caso a conexão seja aceita será exibida uma mensagem informando o endereço IP que o seu roteador atribuiu a central de alarme. Este endereço IP será válido para acessar a central futuramente via navegador através da rede do seu roteador.

Conectado com sucesso! IP: 192.168.0.13

Em caso de erro verifique a senha digitada, reinicie a central e tente novamente.

Obs.: o roteador que cria a rede wireless na qual a central irá se conectar precisa estar com a função DHCP habilitada (atribuir endereços IP a clientes). A central aceita apenas redes IPV4.

#### PASSO 03: CONFIGURANDO A CENTRAL DE ALARME - GERAL

Para configurar as diversas funções e recursos da central de alarme é necessário primeiro realizar o download de sua programação. Clique no menu Central / Download, digite a senha de programação configurada na central de alarme e em seguida clique no botão **Download da Programação**.

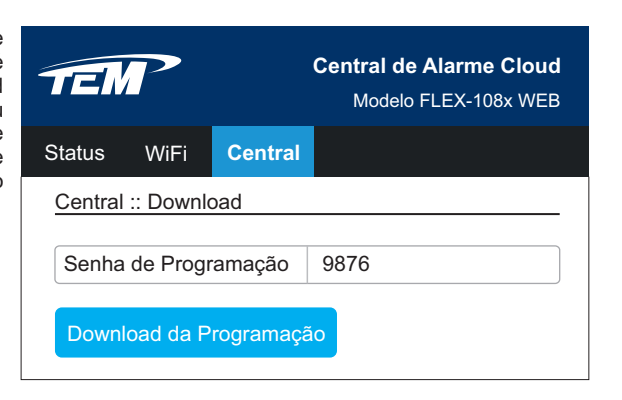

Obs.: a Senha de Programação padrão de fábrica é 9876.

2

Pronto! Você já pode configurar as diversas funções da central: Senhas, Setores, Tempos, Recursos e PGM's.

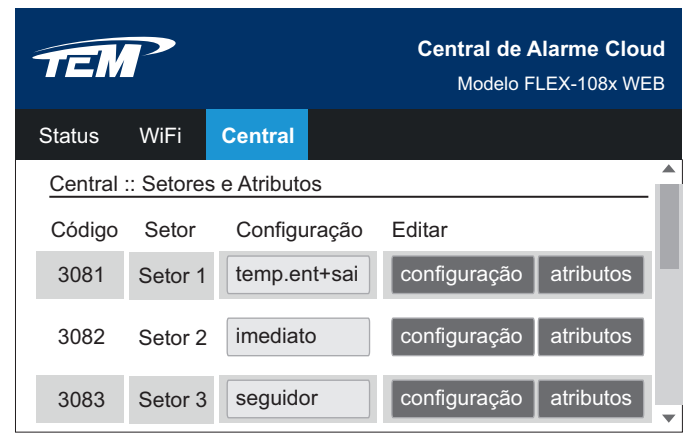

Obs.: as configurações são salvas na central de alarme na medida em que são editadas. Algumas funções só entram em vigor após o reinicio da central como: setores, tempos, etc.

#### PASSO 04: CONFIGURANDO A CENTRAL DE ALARME - SEM FIO

Para configurar controles remotos e sensores sem fio na central de alarme é necessário primeiro realizar o download desta programação. Clique no menu Central / Sem Fio, digite a senha de programação configurada na central de alarme e em seguida clique no botão **Download da Programação**.

| TEN                       | P         |            | Central de Alarme Cloud<br>Modelo FLEX-108x WEB |  |  |
|---------------------------|-----------|------------|-------------------------------------------------|--|--|
| Status                    | WiFi      | Central    |                                                 |  |  |
| Central                   | :: Dispos | itivos sem | Fio                                             |  |  |
| Senha de Programação 9876 |           |            |                                                 |  |  |
| Download da Programação   |           |            |                                                 |  |  |

Obs.: a Senha de Programação padrão de fábrica é 9876.

2

Pronto! Você já pode configurar seus controles remotos e sensores sem fio com o mais prático e moderno sistema existente.

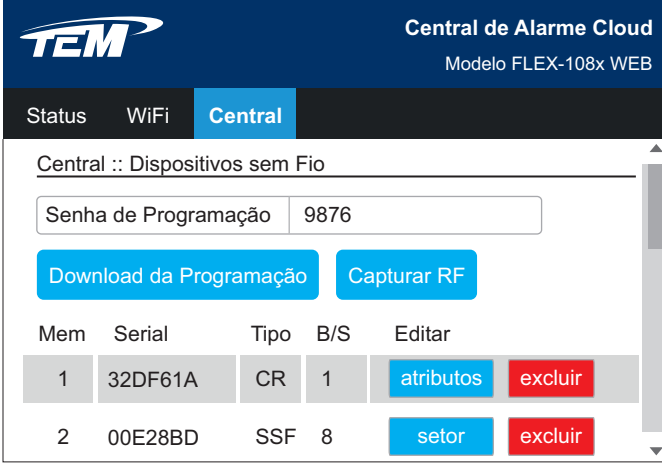

#### CONFIGURANDO A REDE WIFI DA CENTRAL VIA APLICATIVO TEM FLEX SMART

Outra maneira de configurar a rede WiFi na central de alarme é via aplicativo **TEM Flex Smart** para Android e iPhone.

a) conecte o smartphone na rede WiFi gerada pelo Roteador. Esta mesma rede será configurada no módulo WiFi da central. Certifique-se de digitar a senha corretamente;

b) baixe o aplicativo TEM Flex Smart

Android (Google Play): https://play.google.com/store/apps/details?id=com.temflexsmart iPhone (App Store): https://apps.apple.com/br/app/tem-flex-smart/id6446965299

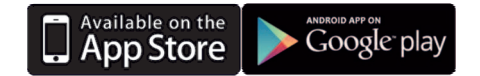

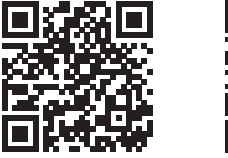

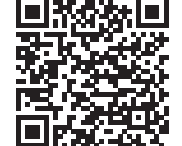

Abra o aplicativo TEM Flex Smart e crie uma conta de usuário ou faça Login com sua conta já existente.

| ☑ Digite seu email   |  |
|----------------------|--|
| 🔒 Digite sua senha 🧭 |  |
| LOGIN                |  |
|                      |  |
|                      |  |
|                      |  |

Clique em 
para abrir a página "Adicionar Dispositivo" e utilize as funções "Pareamento WiFi" ou "HotSpot".

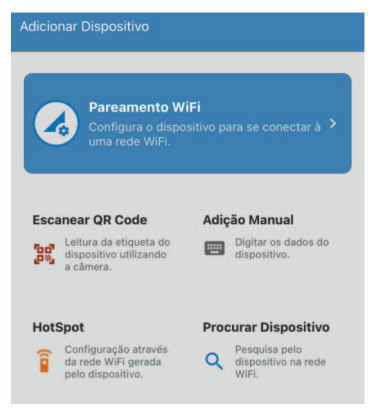

Pareamento WiFi: Este é o método tradicional para realizar a configuração da rede WiFi na central.

É necessário conceder a permissão de localização para que o App consiga identificar o nome da rede WiFi na qual o smartphone está conectado.

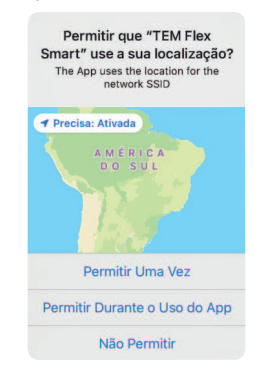

Pareamento WiFi

Selecione uma rede WiFi de 2.4GHz e
informe a senha

Conecte esse smartphone na mesma rede
WiFi que deseja configurar o dispositivo.

 WiFi que deseja configurar o dispositivo.

 WiFi que deseja configurar o dispositivo.

 WiFi que deseja configurar o dispositivo.

 WiFi que deseja configurar o dispositivo.

 WiFi que deseja configurar o dispositivo.

 WiFi que deseja configurar o dispositivo.

 WiFi que deseja configurar o dispositivo.

 WiFi que deseja configurar o dispositivo.

 WiFi que deseja configurar o dispositivo.

 WiFi que deseja configurar o dispositivo.

 WiFi que deseja configurar o dispositivo.

 WiFi que deseja configurar o dispositivo.

 Próximo

Será necessário colocar o dispositivo em modo de pareamento: pressione o botão RESTORE por 5 segundos. Siga as orientações no próprio aplicativo.

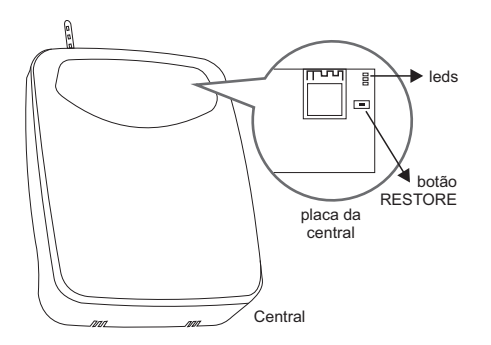

Nesta tela será exibido o nome da rede WiFi (SSID) na qual o smartphone está conectado. Esta mesma rede será configurada na central. Digite a senha dessa rede e clique no botão **Próximo**.

**Observação:** atenção ao digitar a senha da rede pois a mesma precisa estar correta para que o módulo WiFi consiga se conectar. Caso o nome da rede exibido seja diferente ou esteja vazio será necessário primeiro configurar a rede WiFi no smartphone e ativar o modo de Localização. Também é necessário conceder as permissões ao App.

### ADICIONANDO UMA CENTRAL WIFI NO APLICATIVO TEM FLEX SMART (ANDROID e iPHONE)

Quando você adiciona uma central ao seu aplicativo, você passa a receber automaticamente todos os eventos gerados por ela. Existem algumas maneiras de adicionar uma nova central, sendo de forma manual ou automática.

Manualmente: digitando os dados da central ou através da leitura da etiqueta QRCode.

Automaticamente: ao final dos processos de configuração da rede WiFi da central (Pareamento WiFi ou HotSpot).

Para adicionar uma central WiFi manualmente no aplicativo é necessário conhecer os seus dados específicos:

- FLEX-1080 e FLEX-1085: MAC (12 dígitos), Número de Série (NS / 8 dígitos) e Chave WEB (16 dígitos);
- FLEX-1090 e MaxPOWER WiFi: UID (20 dígitos) e Chave WEB (16 dígitos);

Estas informações estão impressas nas etiquetas coladas na embalagem e no gabinete da central e também podem ser lidas via QRCode pelo aplicativo.

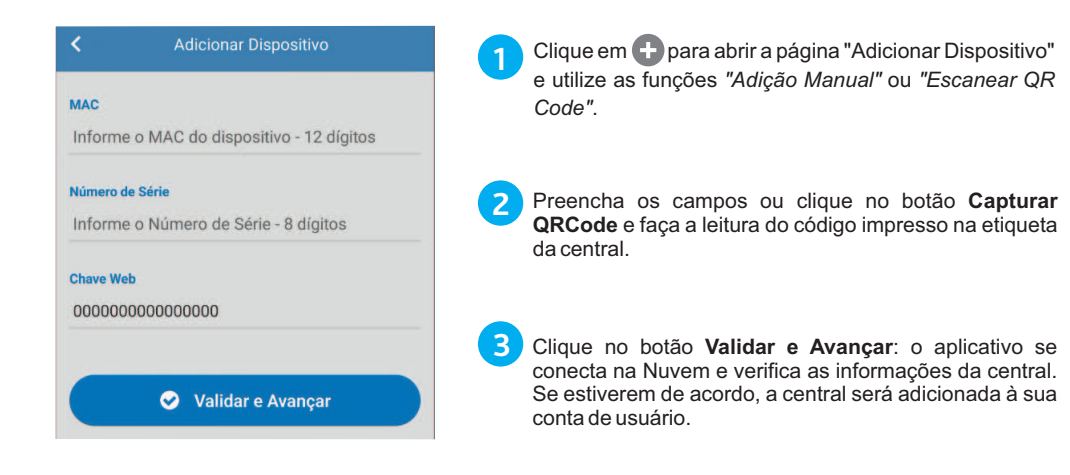

#### **PORTAL WEB - TEM CLOUD SERVICES**

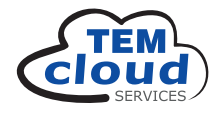

Um verdadeiro e completo sistema em nuvem que permite ao usuário acessar suas centrais de alarme de onde estiver, em qualquer dispositivo com acesso a Internet, utilizando qualquer navegador.

Abra seu navegador de Internet e digite https://cloud.tem.ind.br na barra de endereços, conforme ilustração abaixo. Faça o login com a mesma conta de usuário que você criou nos aplicativos TEM Flex Mob / WEB.

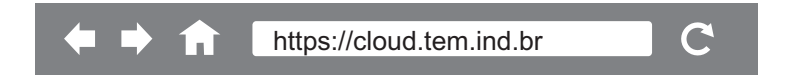

## CONSIDERAÇÕES IMPORTANTES

Não existe limitação na quantidade de smartphones que podem adicionar uma central. Sempre que ocorre um novo evento na central ele é enviado simultaneamente a todos os aplicativos que adicionaram a central, além de o evento também poder ser enviado por email, visualizado no portal TEM Cloud Services via WEB, etc;

O módulo WiFi se conecta diretamente aos servidores em Nuvem utilizando a porta TCP/IP de saída 80 ou 5555 ou 12679 ou 41687 (centrais FLEX-1080 e FLEX-1085) ou porta TCP/IP 8883 (FLEX-1090 e MaxPOWER). Caso sua rede possua algum firewall bloqueando este tráfego de saída o mesmo deverá ser configurado para liberar a comunicação da central.

Manual 0418/2 rev.02 - Abr/23 Informações sujeitas a alterações sem prévio aviso.

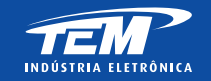

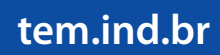